# Cómo verificar cambios de comportamiento en firmas IPS después de actualizar un nuevo paquete de firma

# Contenido

Introducción Prerequisites Requirements Componentes Utilizados Problema Solución Conversaciones relacionadas de la comunidad de soporte de Cisco

### Introducción

Este documento describe los cambios de comportamiento introducidos por las nuevas firmas después de actualizar Cisco Intrusion Prevention System (IPS) a un nuevo paquete de firma.

## Prerequisites

#### Requirements

Cisco recomienda que tenga conocimiento sobre estos temas:

• Función de actualización de firma en IPS

#### **Componentes Utilizados**

La información que contiene este documento se basa en las siguientes versiones de software y hardware.

- Sensores IPS de la serie 4XXX
- ASA serie 5585-X IPS SSP
- Serie ASA 5500-X IPS SSP
- ASA serie 5500 IPS SSM

Versión 7.1(10)E4

Versión 7.3(4)E4

Consulte <u>Convenciones de Consejos TécnicosCisco para obtener más información sobre las</u> <u>convenciones del documento.</u>

## Problema

Puede haber varios problemas, como caídas de paquetes y problemas de conectividad con ciertas aplicaciones después de realizar una actualización de firma en el IPS. Para solucionar tales problemas, sería muy útil que comprendiera los cambios en el conjunto de firmas activo después de la actualización de la firma.

## Solución

Paso 1.

Lo primero que debe comprobar es el historial de actualización de la firma. Esto indica el paquete de firmas anterior que se estaba ejecutando en IPS y la versión actual del paquete de firmas.

Esto se puede encontrar en la salida del comando **show version** o en la sección del historial de actualizaciones de **show tech**. Un fragmento de lo mismo se menciona aquí:

Historial de actualización

#### \* IPS-sig-S733-req-E4 19:59:50 UTC 09 de agosto de 2015

#### IPS-sig-S734-req-E4.pkg 19:59:49 UTC Tue 13 de agosto de 2015

Ahora puede saber que el paquete de firmas anterior que se ejecutaba en el IPS era s733 y se ha actualizado a s734, que es el paquete de firmas actual.

#### Paso 2.

El segundo paso consiste en comprender los cambios que se han realizado y que se pueden comprobar a través de IME/IDM.

1. En esta imagen se muestra la ficha de firma activa de IME/IDM.

Navegue hasta Configuración > Políticas > Definiciones de firma > Sig1 > Firmas activas.

| 🕵 Cisco IDM 7.3 - 10.105.130.100                                                           |                                                                                                |                                      |
|--------------------------------------------------------------------------------------------|------------------------------------------------------------------------------------------------|--------------------------------------|
| File View Help                                                                             |                                                                                                |                                      |
| 🚳 Home 🦓 Configuration 📴 Monitoring 💽 Back 🕐 Forward 💊 Refresh 🦻 Help                      |                                                                                                |                                      |
| Policies 🔗 📮 🐥 Configuration > Policies > Signature Definitions > sig1 > Active Signatures |                                                                                                |                                      |
| PS Policies                                                                                |                                                                                                |                                      |
| 🖶 👼 Signature Definitions                                                                  | 🛛 🖾 Threat Profile 👻 🗹 Edit Actions 🔘 Enable 🖉 Disable 🔇 Restore Default 🛛 🕎 MySDN 🖉 Edit 🌵 Ad | ld 🔟 Delete 🐚 Clone 🚽 Export 👻       |
| 📄 🦙 🙀 sig1                                                                                 | Filter: Gia TD                                                                                 |                                      |
|                                                                                            |                                                                                                |                                      |
| Adware/Spyware                                                                             | TD (1 Name Fished Severity Fidelity Base Sin                                                   | gnature Actions Turse Engine Retired |
| Configurations                                                                             | Rating RR Alert and Log                                                                        | Deny Other Deny                      |
|                                                                                            | 1000/0 IP options-Bad Option List 🔽 🔥 Infor 75 18 🏭 Alert                                      | Default Atomic IP Active             |
| DoS                                                                                        | 1006/0 IP options-Strict Source Route 🔽 🥥 High 100 100 🙀 Alert                                 | Default Atomic IP Active             |
|                                                                                            | 1018/0 Lurk Malware Communication 🔽 🕒 Medium 95 71 🏭 Alert                                     | Default String TCP Active            |
| 🔚 IOS IPS                                                                                  | 1019/0 XShellC601 Malware Communication 🔽 😜 Medium 95 71 🏭 Alert                               | Default String TCP Active            |
| 🔚 Instant Messaging                                                                        | 1020/0 BB Malware Communication 🔽 🕒 Medium 95 71 🏭 Alert                                       | Default String TCP Active            |
|                                                                                            | 1021/0 Murcy Malware Communication 🔽 🕒 Medium 85 63 🙀 Alert                                    | Default Service HTTP Active          |
| Network Services                                                                           | 1022/0 QDigit Malware Communication 🔽 🕒 Medium 95 71 🙀 Alert                                   | Default String TCP Active            |
| Chan Services                                                                              | 1027/0 Cisco IOS Software Smart Install Denial of Service 🔽 📀 Medium 80 60 🙀 Alert             | Default String TCP Active            |
| P2P                                                                                        | 1030/0 Symantic IM Manager Administrator Console Code 🔽 🧉 High 80 80 🐔 Alert                   | Default Service HTTP Active          |
|                                                                                            | 1032/0 Microsoft Windows MPEG Layer-3 Audio Decoder S 🔽 🧉 High 90 90 🙀 Alert                   | Default String TCP Active            |
|                                                                                            | 1039/0 Microsoft Windows Remote Desktop Protocol Vulne 🔽 🧉 High 80 80 🐔 Alert                  | Default Multi String Active          |
|                                                                                            | 1039/1 Microsoft Windows Remote Desktop Protocol Vulne 🔽 🥥 High 80 80 🙀 Alert                  | Default Multi String Active          |
|                                                                                            | 1040/0 DNSChanger Malware 🔽 🥥 High 90 90 🙀 Alert                                               | Default Atomic IP Active             |
| 🔚 Templates                                                                                | 1044/0 Metasploit Shellcode Encoder 🔽 🥥 High 95 95 🙀 Alert                                     | Default String TCP XL Active         |
| UC Protection                                                                              | 1044/1 Metasploit Shellcode Encoder 🔽 🕒 High 90 90 🙀 Alert                                     | Default String TCP XL Active         |
| Viruses/Worms/Trojar                                                                       | 1044/2 Metasploit Shellcode Encoder 🔽 🥥 High 95 95 🙀 Alert                                     | Default String TCP XL Active         |
|                                                                                            | 1044/3 Metasploit Shellcode Encoder 🔽 🕒 High 95 95 🙀 Alert                                     | Default String TCP XL Active         |
|                                                                                            | 1044/4 Metasploit Shellcode Encoder 🔽 😜 High 95 95 🙀 Alert                                     | Default String TCP XL Active         |
| Active Signatures                                                                          | 1044/5 Metasploit Shellcode Encoder 🔽 🕒 High 95 95 🙀 Alert                                     | Default String TCP XL Active         |
|                                                                                            | 1044/6 Metasploit Shellcode Encoder 🔽 🕒 High 95 95 🙀 Alert                                     | Default String TCP XL Active         |
|                                                                                            | 1044/7 Metasploit Shellcode Encoder 🔽 🕒 High 95 95 🙀 Alert                                     | Default String TCP XL Active         |
| 🔚 Configurations                                                                           | 1044/8 Metasploit Shellcode Encoder 🔽 🥥 High 95 95 🙀 Alert                                     | Default String TCP XL Active         |
| DDoS                                                                                       | 1044/9 Metasploit Shellcode Encoder 🔽 🕒 High 95 95 🙀 Alert                                     | Default String TCP XL Active         |
| Do5                                                                                        | 1044/10 Metasploit Shellcode Encoder 🔽 🥥 High 95 95 🙀 Alert                                    | Default String TCP XL Active         |
|                                                                                            | 1051/0 Novell GroupWise Internet Agent HTTP Request R 🔽 🧉 High 85 85 🙀 Alert                   | Default String TCP Active            |
| S Instant Messaging                                                                        | 1052/0 Adobe PDF Remote Code Execution 🔽 🥥 High 90 90 🙀 Alert                                  | Default String TCP Active            |
| L2/L3/L4 Protocol                                                                          | 1055/0 Cisco WebEx WRF File Buffer Overflow 🔽 🥥 High 90 90 🙀 Alert                             | Default Multi String Active          |
|                                                                                            | 1057/0 Cisco WebEx Player WRF File Buffer Overflow 🔽 🥥 High 90 90 🙀 Alert                      | Default String TCP Active            |
| 🔚 OS                                                                                       | 1057/1 Cisco WebEx Player WRF File Buffer Overflow 🔽 🥥 High 90 90 🙀 Alert                      | Default String TCP Active            |
| 🔚 Other Services                                                                           | 1058/0 Cisco Webex WRF File Buffer Overflow 🔽 🥥 High 90 90 🙀 Alert                             | Default Multi String Active          |
|                                                                                            | 1080/0 IBM Informix Long Username Buffer Overflow 🔽 🥥 High 95 95 🙀 Alert                       | Default String TCP Active            |
| Reconnaissance                                                                             | 1088/0 Oracle XDB FTP Buffer Overflow 🔽 🥥 High 90 90 🙀 Alert                                   | Default String TCP Active            |
|                                                                                            | 1101/0 Unknown IP Protocol 🔽 🔥 Infor 75 18 🙀 Alert                                             | Default Atomic IP Active             |
|                                                                                            | 1102/0 Impossible IP Packet 🔽 🧉 High 100 100 👯 Alert                                           | Default Atomic IP Active             |
| Templates                                                                                  | 1104/0 IP Localhost Source Spoof 🛛 🖉 🥥 High 100 100 🙀 Alert                                    | Default Atomic IP Active             |
| UC Protection                                                                              | 1127/0 Cisco IOS ISAKMP Vulnerability 🔽 🧉 High 85 85 👯 Alert                                   | Default Atomic IP Active             |
| - 🛜 Viruses/Worms/Trojar 🚚                                                                 | 1134/0 Microsoft IE Select All Remote Code Execution 🔽 🧉 High 90 90 🙀 Alert                    | Default Multi String Active          |
|                                                                                            | 1140/0 Samba Marshalling Code Remote Code Execution V 🔽 🧉 High 90 90 👯 Alert                   | Default Service SMB A Active         |
|                                                                                            | 1184/0 Adobe Acrobat Reader Buffer Overflow 🔽 🕒 High 90 90 🙀 Alert                             | Default String TCP Active            |

2. Esta imagen muestra cómo seleccionar una versión de firma específica.

Vaya a Configuración > Políticas > Definiciones de firma > Sig1 > Versiones.

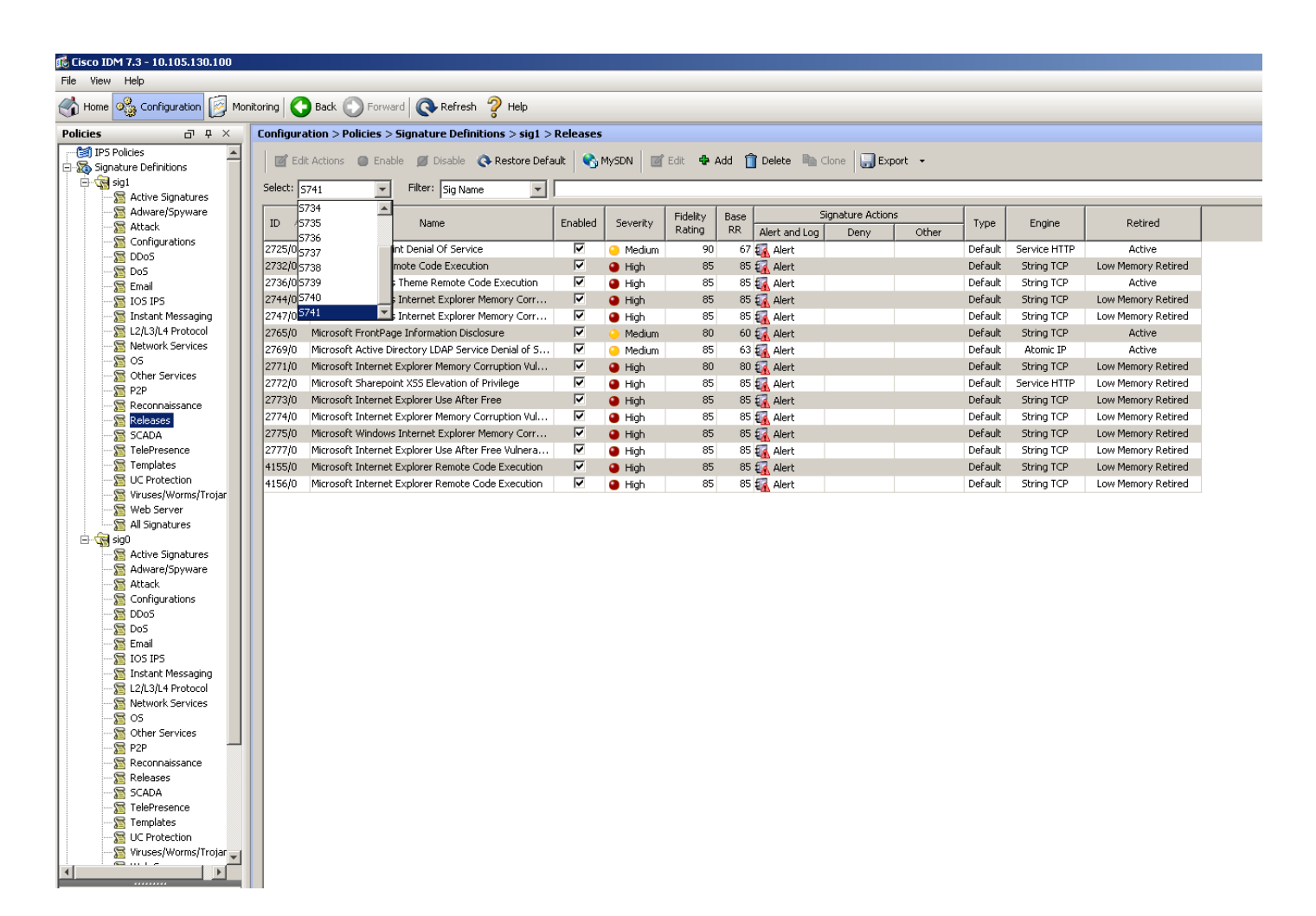

Con la opción de filtro que ha obtenido todas las firmas de una versión en particular, puede filtrarlas en función del motor, la fidelidad, la gravedad, etc.

Al hacer esto, debe ser capaz de limitar los cambios en la versión de firma que pueden ser una causa potencial para el problema en función del cual alinee su solución de problemas.